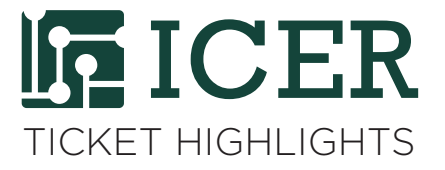

## How to Check HPCC Node Usage (or Availability) ?

By Chun-Min Chang, Research Consultant

Many tickets ask why jobs are waiting for a long time. When I see tickets like this, I usually check our system and I've found that most of the time this problem occurs because the HPCC nodes are very busy. This is not surprising and users can see this information by simply running the **node\_status** command on any dev node. **node\_status** and is one of the powertools developed by iCER staff. Running this command after loading the powertools module will display all of HPCC compute nodes and their most recent status. Here's what you'll see:

| <pre>\$ node_status</pre> |         |          |                   |        |            |
|---------------------------|---------|----------|-------------------|--------|------------|
| Name                      | State   | Procs    | Memory            | OS/GPU | Buy-in     |
| csm-001                   | Busy    | 0:20     | 82165:271185      | rhel63 |            |
| csm-002                   | Busy    | 0:20     | 101492:271152     | rhel63 | albrecht   |
| csm-003                   | Busy    | 0:20     | 68524:271152      | rhel63 | colej      |
| csm-004                   | Busy    | 0:20     | 10065:271185      | rhel63 | colej      |
| csm-005                   | Busy    | 0:20     | 111278:271152     | rhel63 | colej      |
|                           |         |          |                   |        |            |
|                           |         |          |                   |        |            |
| csn-001                   | Busy    | 0:20     | 56514:135450      | 0:2    | intel14gpu |
| csn-002                   | Busy    | 0:20     | 38928:135450      | 0:2    | intel14gpu |
| csn-003                   | Busy    | 0:20     | 62002:135450      | 0:2    | intel14gpu |
| csn-004                   | Busy    | 0:20     | 83800:135450      | 0:2    | intel14gpu |
|                           |         |          |                   |        |            |
|                           |         |          |                   |        |            |
|                           |         |          |                   |        |            |
| intel14 >>>               | 223 nds | 471:4676 | 45595965:73645135 | 2:78   | 89.93%     |
|                           |         |          |                   |        |            |
| • • •                     |         |          |                   |        |            |

The first and second columns show the name and state of the compute node respectively. The third column shows the number of available versus total cores and the fourth shows the available versus total memory (in MegaBytes). The fifth column shows available versus total GPUs (if the node has GPU cards) and the sixth column shows buy-in group if the node is purchased. Node usage statistics are shown on the green-letter line with '>>>'. The last column of this line shows the percentage of cores in use. To see just the core usage, use the command node\_status|grep '>>>'.

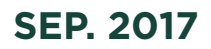

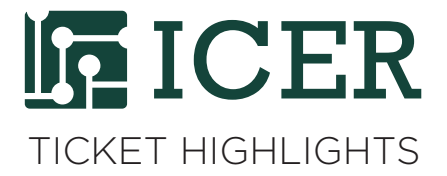

Since jobs with walltime greater than 4 hours wait longer, it could be useful to know the usage status of non-buyin nodes. To get this information, use the same command with **-b** flag. If no buy-in group is specified along with **-b**, the results show the status of all non-buyin nodes. If a buy-in group is specified, it outputs results of all non-buyin nodes and the nodes with the buy-in group.

If you have questions about using this command, please submit a ticket by visiting https://contact.icer.msu.edu.